## 地図ディスクに収録されている観光コースを見る

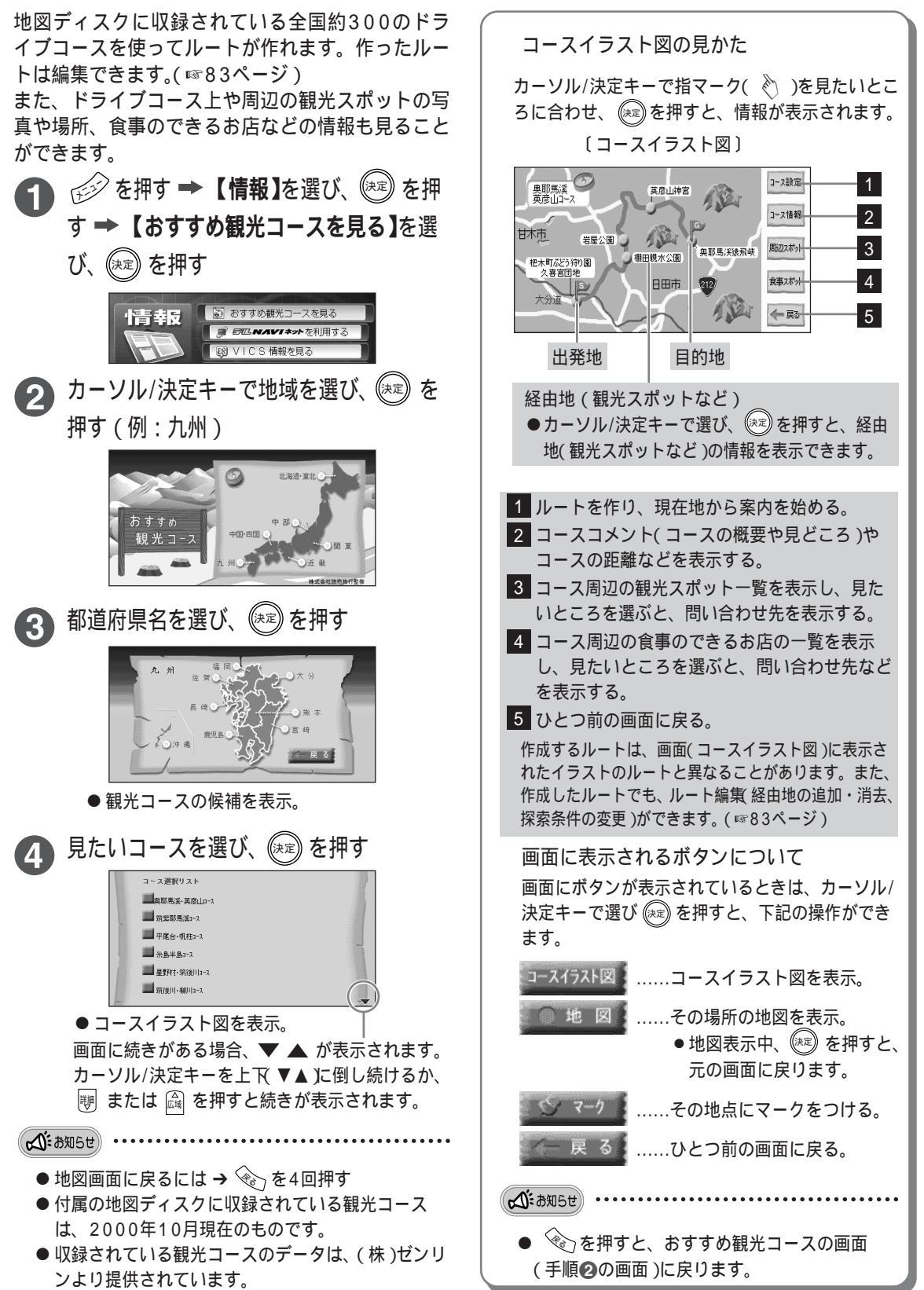

情報を見る